# Java 2 Standard Edition

# **Como construir** aplicações gráficas e applets

Helder da Rocha www.argonavis.com.br

# AWT e Swing

- AWT ou Abstract Window Toolkit é o antigo conjunto de ferramentas para interfaces gráficas do Java
  - Serve para oferecer infraestrutura mínima de interface gráfica (nivela por baixo)
  - Componentes têm aparência dependente de plataforma
  - Limitado em recursos devido a depender de suporte de cada plataforma para os componentes oferecidos
  - Bugs e incompatibilidades entre plataformas
- JFC (Java Foundation Classes) oferece uma interface muito mais rica
  - Swing é o nome dado à coleção de componentes
  - É preciso importar java.awt e javax.swing para usar JFC

# História do AWT

- Interface gráfica: componentes, layout, eventos
- Java 1.0
  - Interface que roda de forma medíocre em todas as plataformas ("Abominable" Window Toolkit)
  - Modelo de eventos arcaico
- Java I.I
  - Melhora do modelo de eventos: por delegação usando design pattern Observer
- Java 1.2
  - JFC/Swing substitui totalmente componentes AWT
  - Mantém e estende a interface de eventos e layout

- Parte do J2SE desde Java SDK 1.2. Consiste de:
- I. Swing: componentes leves, que não dependem de implementação nativa (veja Java Tutorial)
  - Uma das mais completas bibliotecas gráficas já criadas
  - Baseada em JavaBeans: ferramentas GUI conseguem gerar código legível e reutilizável
- 2. "Look & Feel": Drag & drop, cut & paste, undo/redo, i18n, texto estilizado
- Biblioteca de componentes (apenas o Swing) é compatível com JDK 1.1.4
  - Pode ser baixada separadamente e usada com versões limitadas do Java como J# da Microsoft e MacOS 9

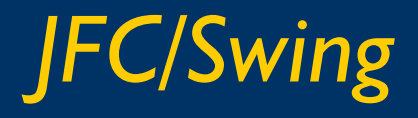

- Veja demo em \$JAVA\_HOME/demo/jfc/SwingSet2/
  - > java -jar SwingSet2.jar SwingSet2

| SwingSet                                                                                                    |  |  |  |
|----------------------------------------------------------------------------------------------------|--|--|--|
| File Look & Feel Themes Tool Tips                                                                                                    |  |  |  |
|                                                                                                    |  |  |  |
| Internal Frames Demo Source Code                                                                                                    |  |  |  |
| Image: Serie Content         Frame 1       r <sup>k</sup> r <sup>2</sup> Frame 2       r <sup>k</sup> r <sup>2</sup> Frame 3       r <sup>k</sup> r <sup>2</sup> Frame 4       r <sup>k</sup> r <sup>2</sup> Image: Serie Content         Image: Serie Content         Image: Serie Content      < |  |  |  |
|                                                                                                    |  |  |  |

Como implementar aplicações com Swing?

 Java Tutorial: Swing "trail" possui guias passo-a-passo para uso de cada componente e recurso do JFC e Swing (www.java.sun.com/tutorial)

# Tipos de aplicações

- Há dois tipos de aplicações gráficas em Java
  - Componentes iniciados via browser (applets)
  - Aplicações standalone iniciadas via sistema operacional
- Ambas capturam eventos do sistema e desenham-se sobre um contexto gráfico fornecido pelo sistema
- Applets são aplicações especiais que rodam a partir de um browser
  - São componentes que executam em um container (ambiente operacional) fornecido pelo browser
  - Browser é quem controla seu ciclo de vida (início, fim, etc.)
  - Geralmente ocupam parte da janela do browser mas podem abrir janelas extras
  - Possuem restrições de segurança

## java.awt.Component

- Raiz da hierarquia de componentes gráficos
  - Componentes Swing herdam de javax.swing.JComponent, que é "neto" de Component
- Há um Component por trás de tudo que pode ser pintado na tela
- Principais métodos (chamados pelo sistema):
  - void paint (java.awt.Graphics g)
  - void repaint()
  - void update(java.awt.Graphics g)
- O objeto passado como argumento durante a execução (contexto gráfico) é, na verdade, um java.awt.Graphics2D (subclasse de Graphics)

## **Componentes AWT**

- Há dois tipos importantes de componentes:
- I) descendentes diretos de java.awt.Component
  - "Apenas" componentes: descendentes da classe Component que não são descendentes de Container (todos os componentes da AWT)
- 2) descendentes de java.awt.Container
  - Subclasse de java.awt.Component
  - São "recipientes." Podem conter outros componentes.
  - São descendentes da classe Container: Frame, Panel, Applet e JComponent (raiz da hierarquia dos componentes Swing)

## **Containers essenciais**

- Frame (AWT) e JFrame (Swing)
  - Servem de base para qualquer aplicação gráfica
- Panel e JPanel
  - Container de propósito geral
  - Serve para agrupar outros componentes e permitir layout em camadas
- Applet e JApplet
  - Tipo de Panel (JPanel) que serve de base para aplicações que rodam dentro de browsers
  - Pode ser inserido dentro de uma página HTML e ocupar o contexto gráfico do browser

## Exemplo de JFrame

```
import java.awt.*;
import javax.swing.*;
public class Swinggy extends JFrame {
   public Swinggy(String nome) {
                                    🌺 Swinggy 1.0
                                                super(nome);
      this.setSize(400,350);
      this.setVisible(true);
   }
   public static void main(String[] args) {
      new Swinggy("Swinggy 1.0");
   }
```

## AWT thread

- Thread que é responsável pela atualização do contexto gráfico
  - Chama update() (método de Component) e passa referência para o contexto gráfico como argumento sempre que for necessário redesenhá-lo.
- Método update(Graphics g)
  - I. Limpa a área a ser redesenhada (contexto gráfico)
  - 2. Chama paint(g)
- Métodos update() e paint() nunca devem ser chamados diretamente a partir do thread principal
  - Use repaint(), que faz o agendamento de uma chamada a update() através do AWT thread
  - Sobreponha update() se desejar

# java.awt.Graphics

- Representa o contexto gráfico de cada componente
- Passado pelo sistema quando chama update()
- Programador pode desenhar no componente usando referência recebida via paint() ao sobrepor o método:

```
public void paint(Graphics g) {
   Graphics2D g2 = (Graphics2D) g;
   Shape s = new Ellipse2D.Double();
   g2.setColor(Color.red);
   g2.draw(s);
```

- Para definir o que será desenhado em determinado componente, sobreponha seu método paint()
  - Use Graphics2D! Mais recursos!

## **Applets**

- Aplicação gráfica que roda em browser
  - Toda a infraestrutura herdada da classe javax.swing.JApplet (ou java.applet.Applet)
  - É um componente de um framework que executa em ambiente de execução (container) no browser
- Métodos de JApplet, chamados automaticamente, devem ser sobrepostos. Ciclo de vida:
  - init() inicialização dos componentes do applet
  - start() o que fazer quando applet iniciar
  - stop() o que fazer antes de applet parar
  - destroy() o que fazer quando applet terminar
  - paint() o que desenhar no contexto gráfico

## Ciclo de vida

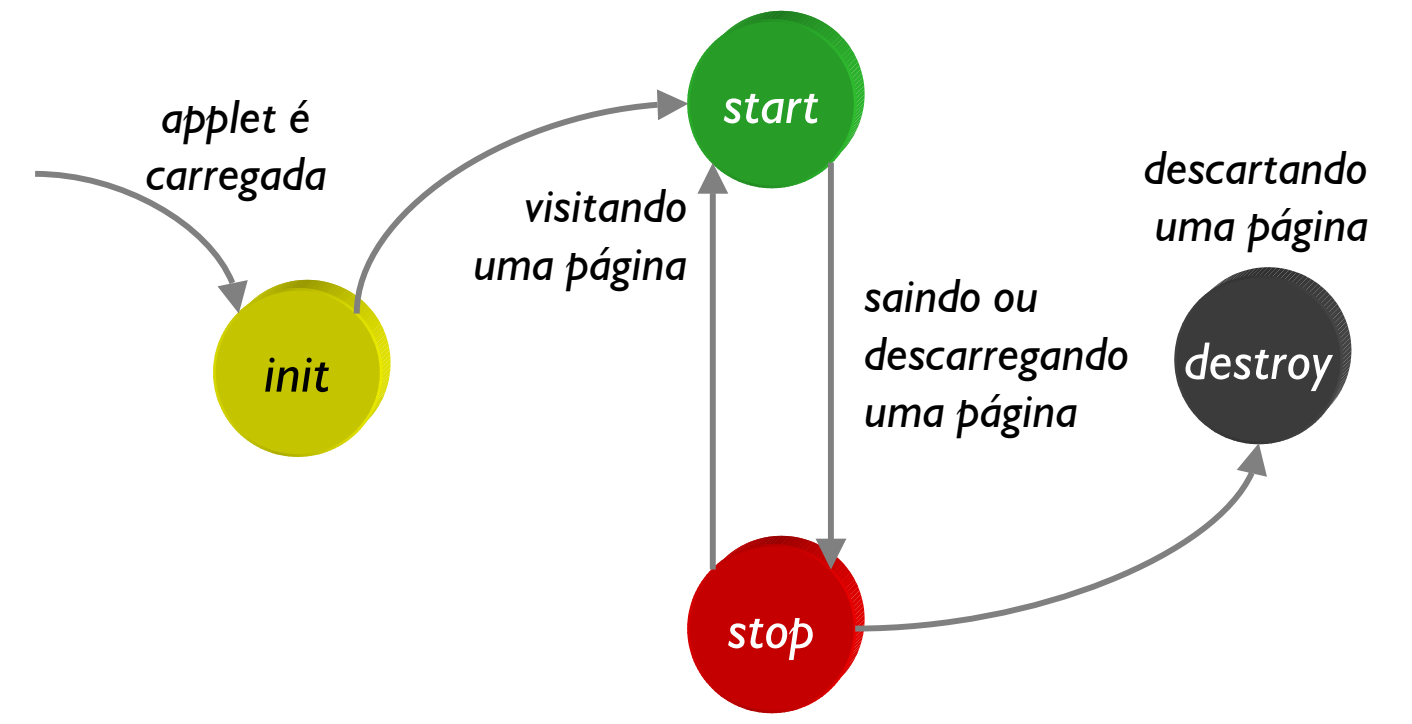

paint() é outro método que é chamado automaticamente, mas não faz parte do ciclo de vida do Applet, especificamente

- Faz parte do ciclo de vida de qualquer aplicação gráfica
- No Applet, é chamado depois do start() e sempre que o contexto gráfico do applet for precisar ser atualizado (redimensionamento da janela do browser, ocultação do applet por outra janela, etc.)

# Como construir applets

#### Applet mínimo

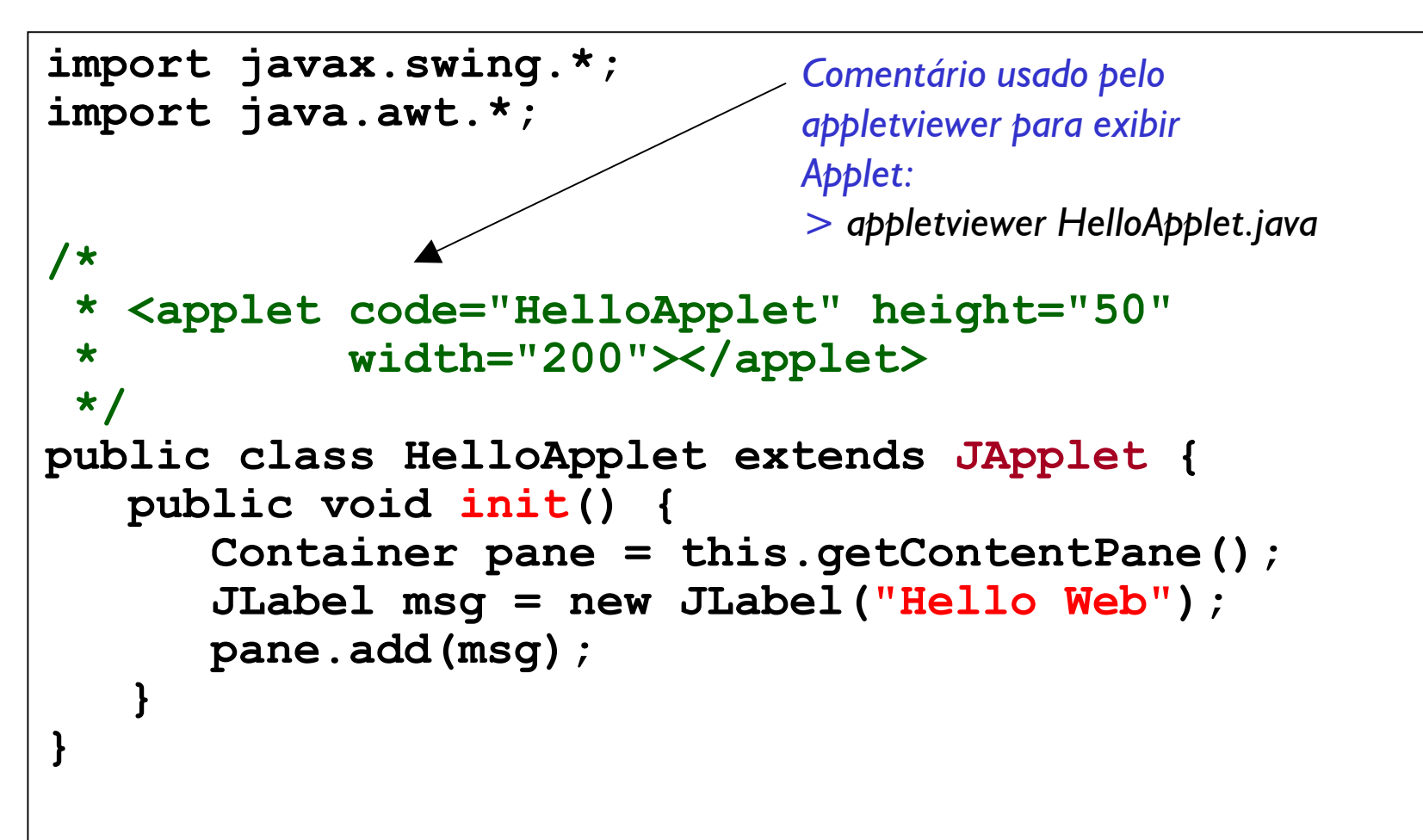

# **Como usar applets**

 Java 2 (J2SDK 1.2 em diante ) usa HTML 4.0 (que tornou o tag <applet> obsoleto)

<object classid="XXX-XXX" ...> ... </object>

Para gerar < object> a partir de < applet> use o HTML
 Converter, distribuído com o SDK:

java -jar \$JAVA\_HOME/lib/htmlconverter.jar -gui

# Applet/Aplicação

- JApplets podem ser incluídos em JFrames e Applets podem ser incluídos em Frames
- Para criar um programa que roda tanto como applet como aplicação
  - I. Escreva o applet da forma convencional, implementando init(), start(), etc. (métodos do framework, que o container usa para controlar o ciclo de vida do applet)
  - 2. Crie um método main, e nele
    - Crie um novo JFrame e uma instância do applet
    - Adicione o applet no novo JFrame
    - Torne o JFrame visível
    - Chame init() e start() do applet

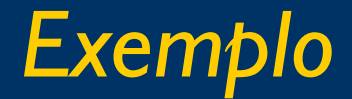

```
public class HelloApplet extends JApplet {
   public void init() {
      (...)
   public static void main(String[] args) {
      HelloApplet ap = new HelloApplet();
      JFrame f = new JFrame("Applet"); #
      f.getContentPane().add(ap);
      f.setSize(200,50);
      ap.init();
                              Fazendo o papel
      ap.start(); 
                               do container
      f.setVisible(true);
```

- Há várias coisas que aplicações comuns podem e que um applet não pode fazer:
  - Não pode carregar bibliotecas ou definir métodos nativos
  - Não pode ler ou escrever arquivos na máquina cliente
  - Não pode fazer conexões de rede a não ser para a máquina de onde veio
  - Não pode iniciar a execução de nenhum programa na máquina do cliente
  - Não tem acesso à maior parte das propriedades do sistema
  - Janelas abertas sempre têm aviso de segurança
- Várias restrições podem ser flexibilizadas se o applet for assinado.

## Applets: vantagens / desvantagens

- Desvantagens
  - Restrições
  - Dependência de plug-in e incompatibilidade em browsers
  - Tempo de download
- Vantagens
  - Facilidade para realizar comunicação em rede
  - Possibilidade de abrir janelas externas
  - Capacidade de estender o browser em recursos de segurança, protocolos de rede, capacidade gráfica
  - Aplicação sempre atualizada
  - Capacidade de interagir com a página via JavaScript
- Alternativa (1.4)
  - Java Web Start: aplicações "normais" instaladas via rede

# Java Web Start

- Aplicação distribuída (cliente e servidor) que viabiliza a distribuição e instalação de aplicações via rede
  - Aplicação instalada via Web Start é uma aplicação Java "normal" com possibilidade de ter acesso irrestrito ao sistema (usuário deve autorizar esse acesso na instalação)
  - Checa, sempre que é inicializada, se houve atualização caso a rede esteja disponível
- Use o cliente Java Web Start para localizar aplicações remotas e instalá-las na sua máquina
  - Em máquinas Windows, cliente é instalado junto com J2SDK
- Configure seu servidor Web para suportar JNLP (Java Network Launch Protocol) e distribuir aplicações via Java Web Start
  - Configuração básica consiste da criação de alguns arquivos XML e definição de novo MIME type no servidor
  - Veja links para info sobre Java Web Start na documentação do J2SDK

# Recursos gráficos básicos: Fontes e Cores

- Qualquer componente pode mudar a sua fonte e cor
  - A mudança afeta todos os componentes contidos no componente afetado
- Cores
  - instância da classe java.awt.Color

componente.setBackground(new Color(255,0,0));
componente.setForeGround(Color.yellow);

Fontes

#### instância da classe java.awt.Font

Font f = new Font("SansSerif", Font.BOLD, 24); componente.setFont(f);

Há maneiras mais sofisticadas de lidar com fontes (esta é compatível com AWT)

## Posicionamento de componentes: Layouts

- Há duas formas de acrescentar componentes em um container
  - Usar um algoritmo de posicionamento (layout manager) para dimensionar e posicionar os componentes (esta é a maneira recomendada e default)
  - Desligar o algoritmo de layout e posicionar e redimensionar os componentes diretamente (pixels)
- Todo container tem um algoritmo de layout default
  - Frame e JFrame: BorderLayout (layout "geográfico")
  - Outros Containers: FlowLayout (layout seqüencial)

# JFrame

- Para acrescentar objetos em um JFrame ou JApplet, é preciso obter uma interface opaca chamada
   ContentPane
  - O ContentPane é uma área independente de plataforma que cobre a área útil do JFrame
  - O layout é definido no ContentPane
  - Objetos são adicionados no ContentPane
  - Cores e fontes devem ser definidas a partir do ContentPane
- Para obter o ContentPane use

```
Container pane = frame.getContentPane();
```

Para definir um layout (diferente de BorderLayout) pane.setLayout (referência\_para\_layout);

# FlowLayout, JButton, Icon

- FlowLayout
  - É o layout mais simples
  - Dispõe os objetos um depois do outro como se fossem letras digitadas em um editor de texto
  - Estilo default é centralizado (pode ser alterado) pane.setLayout(new FlowLayout());
- JButton
  - Botões simples
  - Aceitam textos ou imagens (através da interface lcon) JButton b1 = new Button("texto");
    - JButton b2 = new Button("texto", icone);
- Ícones de imagem
  Icon icone = new ImageIcon("caminho");
  - Caminho deve ser relativo (de preferência) e usar sempre "/" como separador

# Componentes de texto

- JTextField
  - campo de entrada de dados simples
- JPasswordField
  - campo para entrada de dados ocultos
- JTextArea
  - campo de entrada de texto multilinha
- JEditorPane
  - editor que entende HTML e RTF
- JTextPane
  - editor sofisticado com vários recursos

#### Principais métodos

- getText(): recupera o texto contido no componente
- setText(valor): substitui o texto com outro
- Veja documentação para mais detalhes

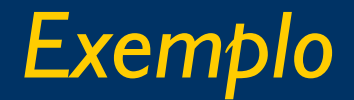

public class Swinggy2 extends JFrame {

```
public Swinggy2(String nome) {
    super(nome);
```

```
Container ct = this.getContentPane();
ct.setLayout(new FlowLayout());
```

```
Icon icone = new ImageIcon("jet.gif");
JButton b1 = new JButton("Sair");
JButton b2 = new JButton("Viajar", icone);
```

```
ct.add(b1);
ct.add(b2);
```

```
this.setSize(400,350);
this.setVisible(true);
```

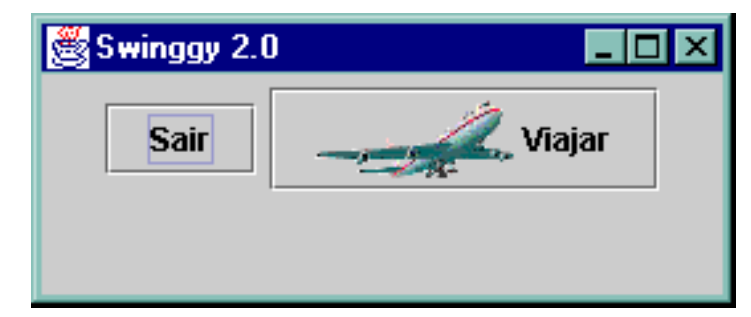

## Layout **null**

- Algoritmos de layout podem ser combinados para obter qualquer configuração
  - Mais fáceis de manter e reutilizar
  - Layout em camadas e "orientado a objetos"
  - Controlam posicionamento e dimensão de componentes
- Algoritmos de layout podem ser criados implementando interface LayoutManager (e LayoutManager2)
- Para desligar layouts pane.setLayout(null);
- Agora é preciso definir posição e tamanho de cada componente

```
componente.setBounds(x, y, larg, alt);
```

## Exemplo

```
private JButton b1, b2, b3;
public Swinggy3(String nome) {
   Container ct = this.getContentPane();
   ct.setLayout(null);
```

```
Icon pataverm = new ImageIcon("redpaw.gif");
Icon pataverd = new ImageIcon("greenpaw.gif");
Icon pataazul = new ImageIcon("bluepaw.gif");
b1 = new JButton("Vermelha", pataverm);
b2 = new JButton("Verde", pataverd);
b3 = new JButton("Azul", pataazul);
b1.setBounds(10,10,150,40);
                                  👹 Swinggy 3.0
                                             _ 🗆 ×
b2.setBounds(10,60,150,40);
                                      眷 Vermelha
b3.setBounds(10,110,150,40);
ct.add(b1);
                                       챱 Verde
ct.add(b2);
ct.add(b3);
                                        眷 Azul
```

## Aplicação fica mais simples com vetores

```
private JButton[] b;
private String[] txt = {"Roda", "Para", "Pausa", "Sai",
                           "Olha", "Urgh!"};
private String[] img = { "greenpaw.gif", "redpaw.gif",
                             "bluepaw.gif", "jet.gif",
                             "eye.gif", "barata.gif"};
public Swinggy4(String nome) {
                                                😹 Swinggy 4.0
   Container ct = this.getContentPane();
                                                     🍯 Roda
   ct.setLayout(null);
   b = new JButton[txt.length];
                                                     眷 Para i
   for (int i = 0; i < b.length; i++) {
                                                    眷 Pausa
     b[i] = new JButton(txt[i],
             new ImageIcon(img[i]));
                                                       🧷 Sai
     b[i].setBounds(10,10+(i*50),150,40);
                                                     Diha
     ct.add(b[i]);
   } // (...) À medida em que a complexidade desta
                                                       Urgh!
                      solução aumentar, você poderá querer
                    encapsular a lógica em um LayoutManager!
```

# **Outros Layout Managers**

#### GridLayout (linhas, colunas)

- Layout que posiciona os elementos como elementos de uma tabela
- BorderLayout
  - Layout que posiciona elementos em quatro posições "cardeais" e no centro
  - Norte e Sul têm prioridade sobre Leste e Oeste que têm prioridade sobre Centro
  - Constantes BorderLayout.CENTER, BorderLayout.WEST, BorderLayout.NORTH, etc.
- BoxLayout e GridBagLayout
  - Permitem layouts sofisticados com amplo controle

## Exemplo com BorderLayout

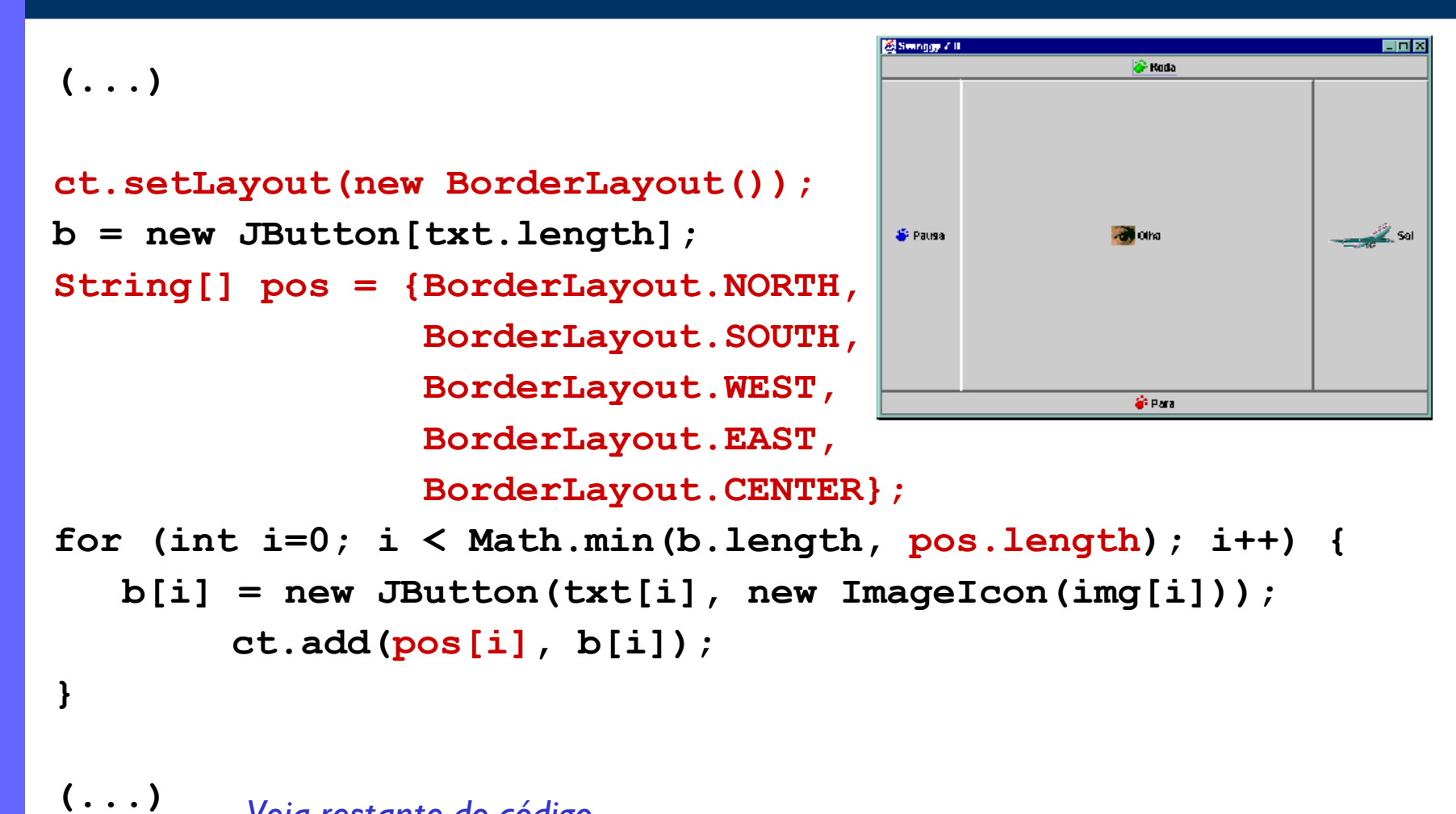

Veja restante do código (vetores b, txt e img) em slides anteriores

## Preferred Size dos componentes

- Layout Managers são "tiranos"
  - É impossível controlar tamanho e posição de componentes se um LayoutManager estiver sob controle
  - Para flexibilizar regras de posicionamento, configure o Layout Manager usado através de seus construtores e métodos
  - Para flexibilizar regras de dimensionamento, altere o preferred size dos seus componentes
- Tamanhos preferidos dos componentes
  - setPreferredSize(), disponível em alguns componentes, permite definir o seu tamanho ideal
  - getPreferredSize(), disponível em todos os componentes pode ser sobreposto em subclasses e será chamado pelos Layout Managers que o respeitam (Flow, Border)

## Regras de BorderLayout

- As áreas de Border Layout só aceitam um componente
  - Se for necessário ter mais de um componente no NORTH, por exemplo, é preciso primeiro adicioná-los dentro de um único componente que será adicionado (um Panel, por exemplo)
- Regras de ocupação de espaço
  - NORTH E SOUTH têm prioridade sobre a ocupação da largura (usam todo o espaço disponível) mas têm altura limitada pelo preferred size do componente
  - EAST e WEST tem altura limitada apenas pela existência ou não de componentes no NORTH e/ou SOUTH e tem largura limitada pelo preferred size do componente
  - CENTER ignora preferred size e ocupa todo o espaço que puder, mas é limitado pela existência de NORTH, SOUTH, EAST ou WEST
- Construtores de BorderLayout permitem controle detalhado de espaçamento e outros detalhes

## Exemplo com GridLayout

```
(...)
ct.setLayout(new GridLayout(3, 2));
```

(...)

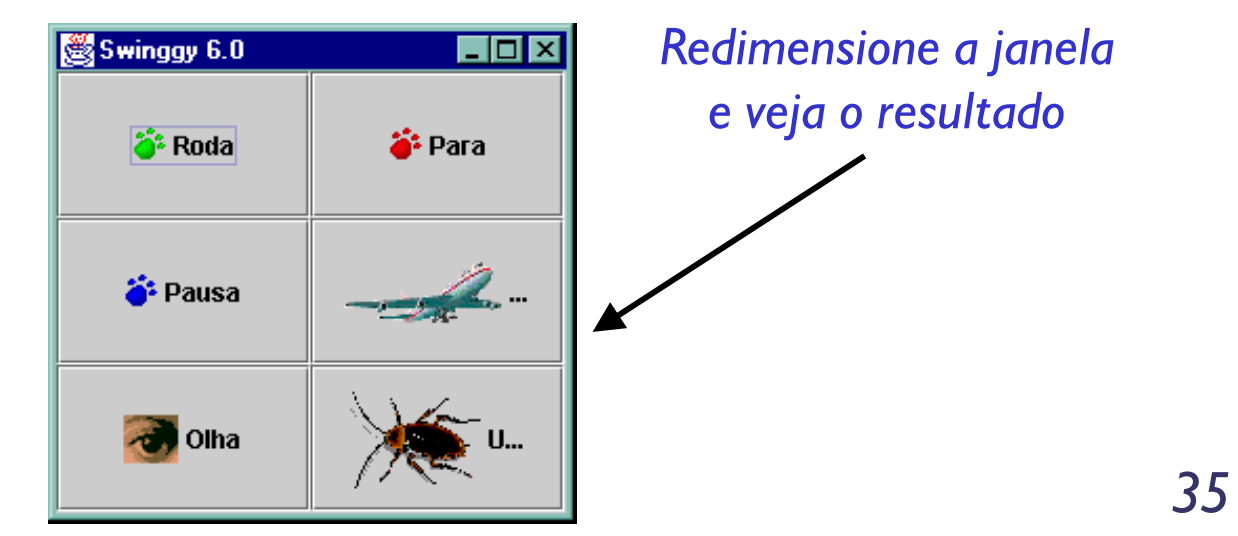

# Regras de GridLayout

- Cada célula aceita um componente
  - Se houver mais células que componentes, células não preenchidas ficarão em branco
  - Se houver mais componentes que células, estes não serão mostrados
- Regras de ocupação de espaço
  - Qualquer componente adicionado ocupa toda a célula
  - GridLayout ignora preferred size dos componentes: aumento do frame estica todos os componentes
  - Para manter o preferred size de um componente, pode-se adicioná-lo em um componente que o respeita (por exemplo, um que use FlowLayout) e adicionar este componente em GridLayout

## Mesmo exemplo com FlowLayout

```
(...)
                                            Redimensione a janela
public Swinggy5(String nome) {
                                             e veja o resultado
  super(nome);
  Container ct = this.getContentPane();
  ct.setLayout(new FlowLayout());
  b = new JButton[txt.length];
  for (int i = 0; i < b.length; i++) {
     b[i] = new JButton(txt[i],
                                 ImageIcon(img[i]));
                            new
     ct.add(b[i]);
                                       👸 Swinggy 5.0
                                                          _ | 🗆 🗙
                                                眷 Para
                                                      🍄 Pausa
                                          🍯 Roda
  this.setSize(400,350);
                                                      Olha
                                                 Sai
  this.setVisible(true);
                                                   Urgh!
  (...)
```

# Regras de FlowLayout

- Elementos são adicionados em seqüência
  - Comportamento default é posicionar elementos lado a lado até que a linha em que estão colocados não mais couber nenhum
  - Elementos são centralizados por default
- Construtores permitem controle sobre espaçamento e alinhamento dos componentes
  - Espaço entre componentes é alterado para todos os componentes
  - Alinhamento pode ser pela direita ou pela esquerda, além de default (pelo centro)

 Preferred size é respeitado para todos os componentes

# Combinação de Layouts

 Componentes podem ser combinados em recipientes (como [Panel) para serem tratados como um conjunto

```
JPanel p = new JPanel();
p.setLayout(layout do JPanel);
p.add(comp1);
p.add(comp2);
pane.add(BorderLayout.EAST, p);
Possibilita a criação de layouts complexos
```

- que consistem de várias camadas
  - Cada JPanel é uma camada

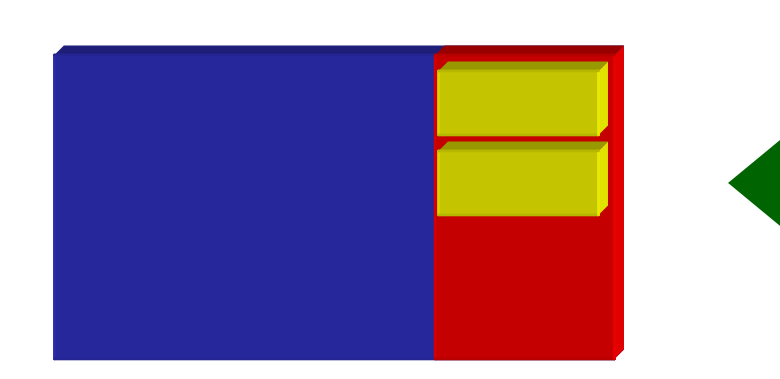

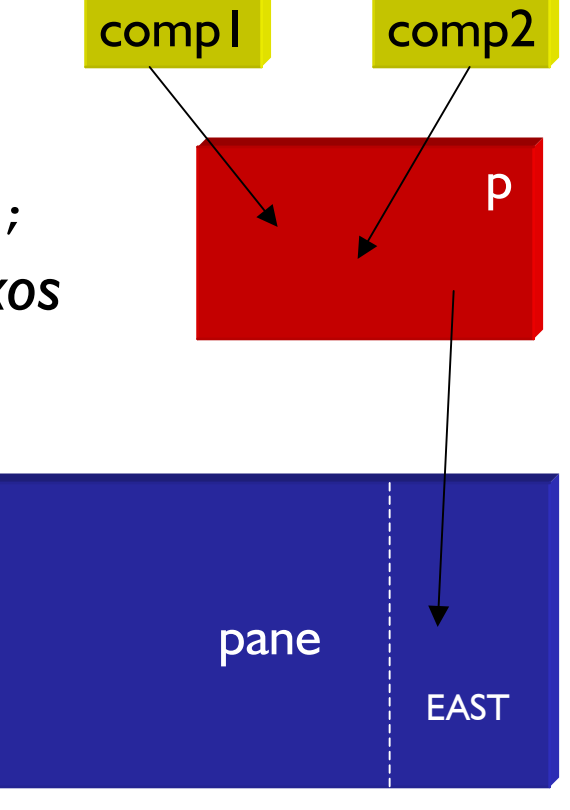

# Exemplo (1/2)

```
import javax.swing.*;
import java.awt.*;
public class Swinggy8 extends JFrame {
  public Swinggy8(String nome) {
    super(nome);
    Container framePane = this.getContentPane();
    framePane.setLayout(new BorderLayout());
    JPanel botoes = new JPanel();
    botoes.setBackground(Color.yellow);
    botoes.setLayout(new GridLayout(3,1));
    botoes.add(new JButton("Um"));
    botoes.add(new JButton("Dois"));
    botoes.add(new JButton("Três"));
    JPanel lateral = new JPanel();
    lateral.add(botoes);
```

# Exemplo (2/2)

```
JInternalFrame if1 =
  new JInternalFrame("Um", true, true, true);
JInternalFrame if2 =
  new JInternalFrame("Dois", true, true, true);
if1.getContentPane().add(new JEditorPane());
if2.getContentPane().add(new JEditorPane());
if1.setBounds(20,20, 250,200);
if2.setBounds(70,70, 250,200);
if1.setVisible(true);
if2.setVisible(true);
```

```
JDesktopPane dtp = new JDesktopPane();
dtp.add(if1); dtp.add(if2);
framePane.add(BorderLayout.CENTER, dtp);
framePane.add(BorderLayout.WEST, lateral);
this.setSize(400,350);
this.setVisible(true);
```

## Exemplo: resultado

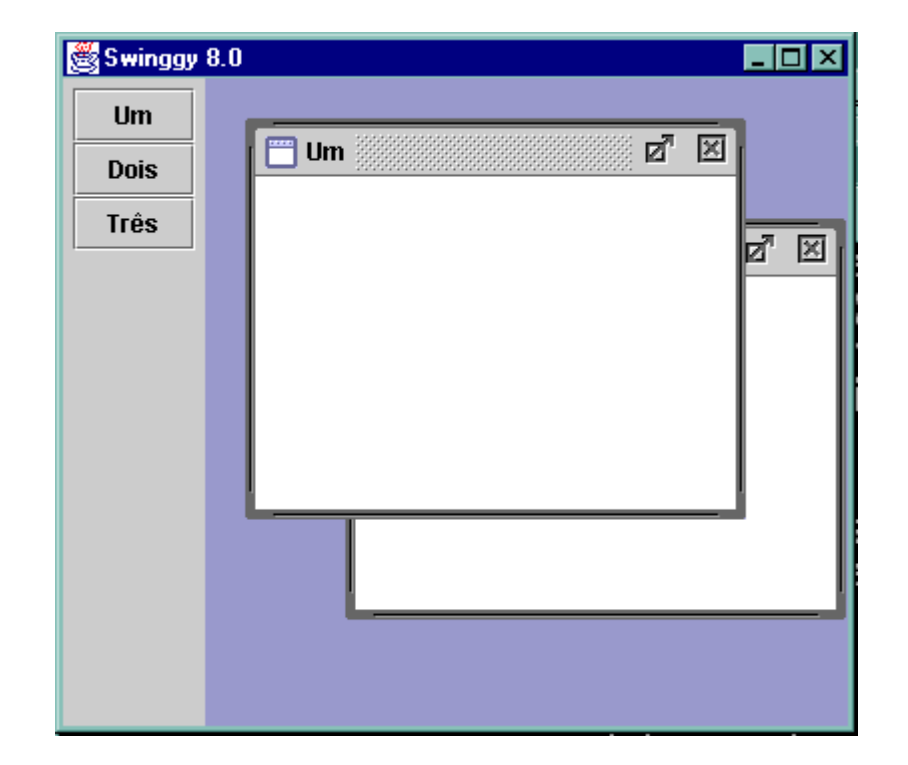

## Exercício

 I. Construa uma aplicação gráfica que contenha três botões (JButton), um JTextField e um JTextPane distribuídos da seguinte forma

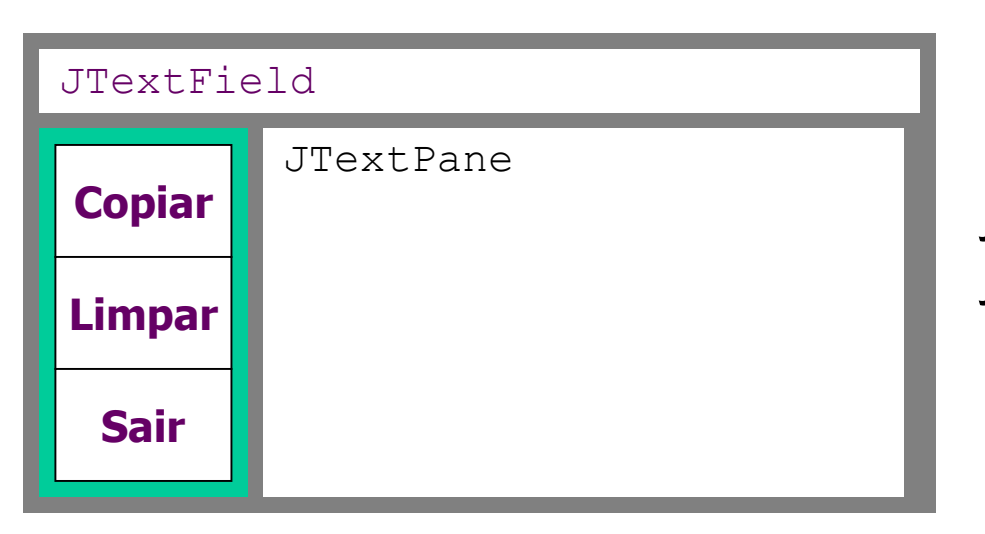

Use BorderLayout para distribuir os componentes JTextField, JEditorPane e JPanel

Use GridLayout para distribuir os botões

 2. Experimente usar outros componentes e outros layouts (veja SwingSet demo)

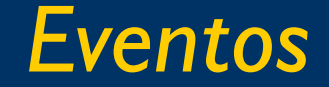

- Eventos em Java são objetos
  - Subclasses de java.util.EventObject
- Todo evento tem um objeto que é sua fonte
  - Object fonte = evento.getSource();
- Métodos de ouvintes (listeners) que desejam tratar eventos, recebem eventos como argumento public void eventoOcorreu(EventObject evento) { Object fonte = evento.getSource(); System.out.println("" +evento+ " em " +fonte); }
- Ouvintes precisam ser registrados nas fontes
  - Quando ocorre um evento, um método de todos os ouvintes registrados é chamado e evento é passado como argumento

## Fontes, Eventos, Ouvintes

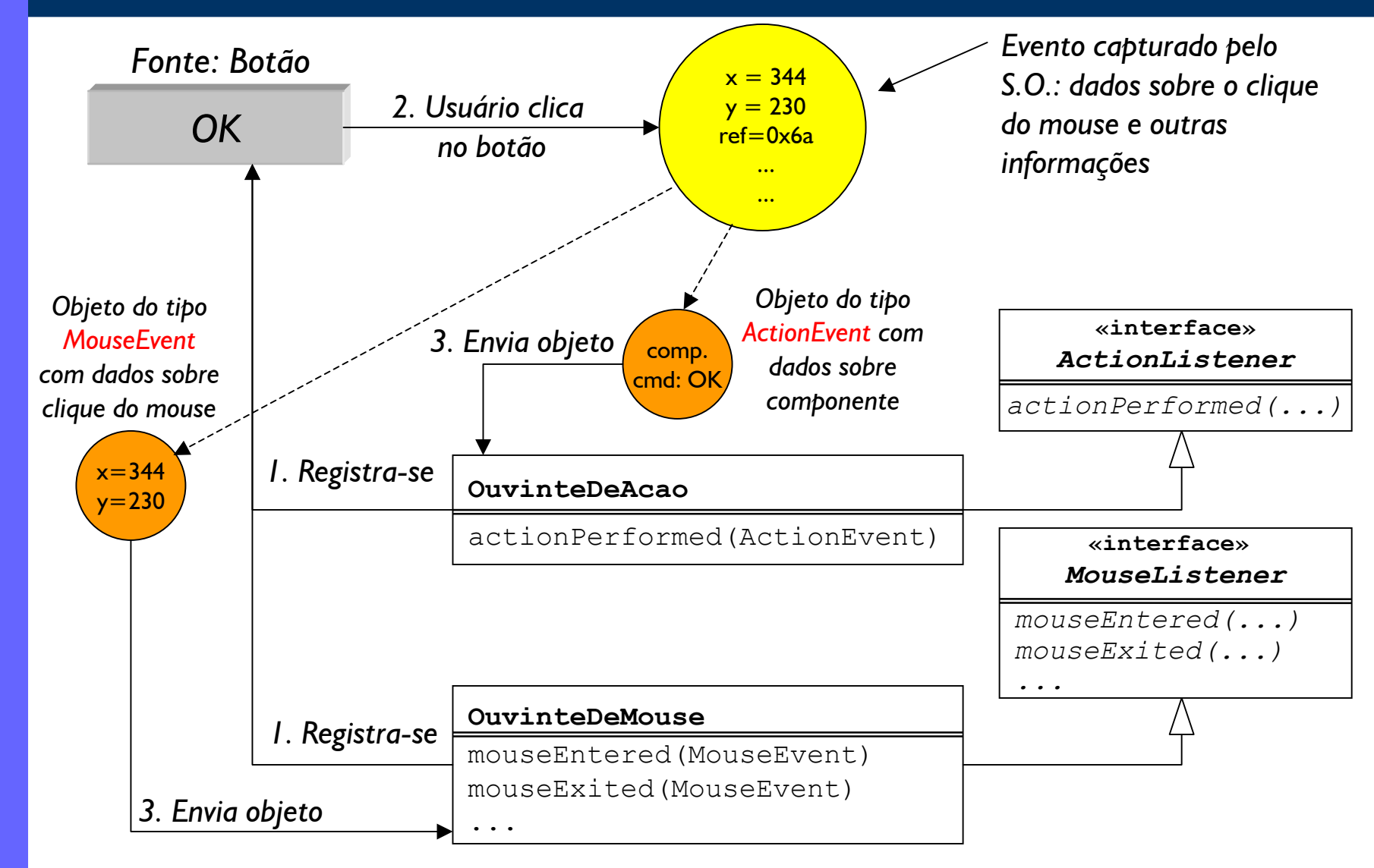

# Eventos da Interface Gráfica

- Descendentes de java.awt.event.AWTEvent
- Divididos em categorias (java.awt.event)
  - ActionEvent (fonte: componentes de ação)
  - MouseEvent (fonte: componentes afetados pelo mouse)
  - ItemEvent (fonte: checkboxes e similares)
  - AdjustmentEvent (fonte: scrollbars)
  - TextEvent (fonte: componentes de texto)
  - WindowEvent (fonte: janelas)
  - FocusEvent (fonte: componentes em geral)
  - KeyEvent (fonte: componentes afetados pelo teclado)

## Listeners

- Cada evento tem uma interface Listener correspondente que possui métodos padrão para tratá-los
  - ActionEvent: ActionListener
  - MouseEvent: MouseListener e MouseMotionListener
  - ItemEvent: ItemListener
  - AdjustmentEvent: AdjustmentListener
  - TextEvent: TextListener
  - WindowEvent: WindowListener
  - FocusEvent: FocusListener
  - KeyEvent: KeyListener
  - XXXEvent: XXXListener

# Como ligar a fonte ao listener

- Na ocorrência de um evento, em uma fonte, todos os listeners registrados serão notificados
  - É preciso antes cadastrar os listeners na fonte fonte.add<Listener>(referência\_para\_listener);
- Exemplo:
  - JButton button = new JButton("Fonte"); ActionListener ouvintel = new OuvinteDoBotao(); MouseListener ouvinte2 = new OuvinteDeCliques(); button.addActionListener(ouvinte1); button.addMouseListener(ouvinte2);
- O mesmo objeto que é fonte às vezes também é listener, se implementar as interfaces
  - Ainda assim, é necessário registrar a fonte ao listener (o objeto não adivinha que ele mesmo tem que capturar seus eventos) this.addWindowListener(this);

istener

Fonte

# Como implementar um listener

 Crie uma nova classe que declare implementar o(s) listener(s) desejado(s) public class MeuListener implements ActionListener, ItemListener { ...}
 Implemente cada um dos métodos da(s) interface(s) public void actionPerformed(ActionEvent e) { ...}

- Veja a documentação sobre o listener usado e o evento correspondente (para saber que métodos usar para obter suas informações)
  - Todos os métodos são public void
  - Todos recebem o tipo de evento correspondente ao tipo do listener como argumento

## Quais os listeners, métodos, eventos?

- Consulte a documentação no pacote java.awt.event
- Veja em cada listener a assinatura dos métodos que você deve implementar

public void actionPerformed(ActionEvent evt)

- Veja em cada evento os métodos que você pode chamar dentro do listener para obter as informações desejadas (por exemplo textos, coordenadas, teclas apertadas, etc.)
   String comando = actionEvent.getActionCommand();
- Veja em cada componente-fonte os métodos que você pode chamar para obter informações sobre o componente:

```
Object fonte = evento.getSource();
if (fonte instanceof JButton)
   JButton b = (JButton) fonte;
   String label = b.getLabel();
```

## Alguns Eventos, Listeners e Métodos

| ActionEvent | ActionListener      | actionPerformed(ActionEvent)   |
|-------------|---------------------|--------------------------------|
| ItemEvent   | ItemListener        | itemStateChanged(ItemEvent)    |
| KeyEvent    | KeyListener         | keyPressed(KeyEvent)           |
|             |                     | keyReleased(KeyEvent)          |
|             |                     | keyTyped(KeyEvent)             |
| MouseEvent  | MouseListener       | mouseClicked(MouseEvent)       |
|             |                     | mouseEntered (MouseEvent)      |
|             |                     | mouseExited (MouseEvent)       |
|             |                     | mousePressed (MouseEvent)      |
|             |                     | mouseReleased(MouseEvent)      |
|             | MouseMotionListener | mouseDragged (MouseEvent)      |
|             |                     | mouseMoved (MouseEvent)        |
| TextEvent   | TextListener        | textValueChanged(TextEvent)    |
| WindowEvent | WindowListener      | windowActivated(WindowEvent)   |
|             |                     | windowClosed(WindowEvent)      |
|             |                     | windowClosing(WindowEvent)     |
|             |                     | windowDeactivated(WindowEvent) |
|             |                     | windowDeiconified(WindowEvent) |
|             |                     | windowIconified(WindowEvent)   |
|             |                     | windowOpened(WindowEvent)      |
|             |                     |                                |

## **Adapters**

- Alguns listeners possuem uma classe Adapter que implementa todos os métodos, sem instruções
  - Implementação vazia: {}
  - Só existe para listeners que têm mais de um método
- São úteis quando um Ouvinte precisa implementar apenas um dentre vários métodos de um Listener
  - Pode sobrepor a implementação desejada do método do Adapter e não precisa se preocupar com os outros
  - Não são úteis em ouvintes que já estendem outras classes ou quando implementam diferentes listeners
- O nome do adapter é semelhante ao do Listener
  - MouseListener: MouseAdapter,
  - WindowListener: WindowAdapter, ...

## Exemplo

```
import java.awt.event.*;
public class Swinggy9 extends JFrame {
   public Swinggy9(String nome) {
     (...)
       JButton b1 = new JButton("Sair");
       JButton b2 = new JButton("Viajar", icone);
       JTextField tf = new JTextField(10);
      b1.setActionCommand("Saindo");
      b2.setActionCommand("Viajando");
      ActionListener listener = new Eco();
      b1.addActionListener(listener);
      b2.addActionListener(listener);
     (...)
   }
   // Classe interna!!
   class Eco implements ActionListener {
      public void actionPerformed(ActionEvent e) {
         tf.setText(e.getActionCommand());
       }
```

## Tratamento de eventos com classes internas

- É comum utilizar-se classes internas, mais especificamente, classes anônimas no tratamento de eventos de uma GUI
- Vantagens incluem a possibilidade de enxergar os componentes que geralmente são atributos private
- O exemplo anterior usa uma classe interna de instância (também chamada de classe aninhada, ou embedded)
- O exemplo abaixo usa classes anônimas (compare os dois!):

```
b1.addActionListener(new ActionListener() {
   public void actionPerformed(ActionEvent e) {
     tf.setText(e.getActionCommand());
   }
});
b2.addActionListener(new ActionListener() {
   public void actionPerformed(ActionEvent e) {
     tf.setText(e.getActionCommand());
   }
});
```

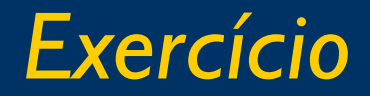

- 3. Implemente os eventos para a aplicação
  - Copiar deve acrescentar o texto do JTextField no JEditorPane e limpar o JTextField
  - Limpar deve limpar o JTextField
  - Sair deve sair do programa
- 4. Implemente os botões como itens do menu "Operações"
  - Use JMenuBar, JMenu e JMenuItem
- 5. Implemente um JToggleButton "desenhar/escrever" que troque o JTextPane por um JCanvas e permita rabiscar com o mouse (use MouseEvent)
  - Veja aplicação-exemplo no CD

### Exercício

- 6. Implemente uma interface gráfica para a aplicação da biblioteca (capítulo 7).
  - Use o JTabbedPane para criar diferentes painéis: um para entrada de Agentes (autores, editores), outro para entrada de Publicações (livros, revistas, artigos) e outro para buscas.
  - Use um combo-box para selecionar cada tipo de agente ou publicação
  - Desabilite campos não utilizados.
  - Implemente os eventos chamando os métodos da fachada (Biblioteca)

#### Curso J100: Java 2 Standard Edition Revisão 17.0

© 1996-2003, Helder da Rocha (helder@acm.org)

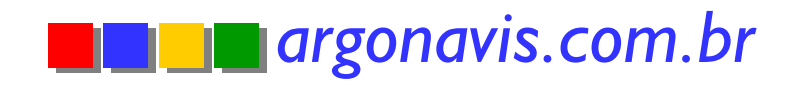